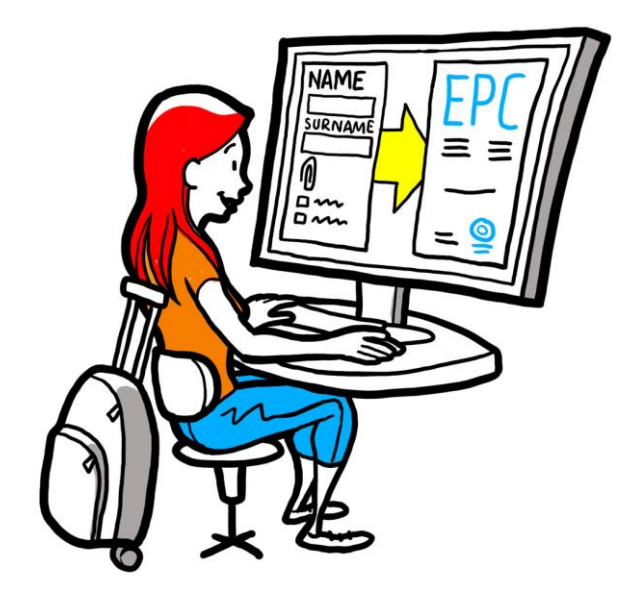

# Europese beroepskaart Handleiding voor professionals

28 september 2018

Versie 1

Europese Commissie DG GROW — R2

# Europese beroepskaart

# Handleiding

# Europese beroepskaart

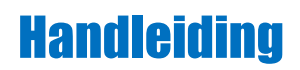

### Versies

| Datum      | Versienummer | Wijzigingen              |  |
|------------|--------------|--------------------------|--|
| 03/03/2018 | 0.7          | Eerste voorlopige versie |  |
| 01/06/2018 | 0.8          | Omslag toegevoegd        |  |
| 29/09/2018 | 1            | Eerste versie            |  |
|            |              |                          |  |
|            |              |                          |  |
|            |              |                          |  |
|            |              |                          |  |
|            |              |                          |  |
|            |              |                          |  |

# Europese beroepskaart

## Handleiding

### Inhoud

| Е | Sen Europese beroepskaart aanvragen                      | 5  |
|---|----------------------------------------------------------|----|
| 1 | Profiel aanmaken                                         | 5  |
| 2 | EPC-aanvraag opstellen en indienen                       | 7  |
| 3 | B EPC-aanvraag volgen                                    | 8  |
|   | 3.1Berichten uitwisselen met de instanties               | 9  |
|   | 3.2Documenten uitwisselen met de behandelende instanties | 9  |
| 4 | EPC-certificaat ophalen                                  | 9  |
| 5 | Verlenging aanvragen                                     | 9  |
| 6 | Problemen oplossen                                       | 10 |

### Een Europese beroepskaart aanvragen

Deze gids leidt u door de procedure om een Europese beroepskaart (EPC) aan te vragen via het EPC-platform: <u>https://ec.europa.epc</u>.

- Profiel aanmaken
- EPC-aanvraag opstellen en indienen
- EPC-aanvraag volgen
- EPC-certificaat ophalen
- Verlenging aanvragen

#### Momenteel is de beroepskaartprocedure alleen beschikbaar voor:

- algemeen ziekenverplegers
- apothekers
- fysiotherapeuten
- berggidsen
- onroerendgoedmakelaars

Algemene uitleg over de toepassing, voorwaarden en eventuele kosten in verband met de Europese beroepskaart vindt u op Uw Europa: <u>http://europa.eu/youreurope</u>.

### 1 Profiel aanmaken

- 1. Ga naar het EPC-platform (<u>https://ec.europa.eu/epc/</u>):
- 2. Vul het e-mailadres dat u voor EU Login gebruikt in.

Heeft u nog geen EU Login-account, klik dan op **Account aanmaken**.

 Gebruik een e-mailadres van de zaak (of als u dat niet heeft een privé e-mailadres) dat u makkelijk kunt onthouden als u opnieuw op het EPC-platform wilt inloggen.

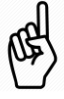

- Kies een **wachtwoord**. Nadat u uw persoonsgegevens heeft ingevuld, krijgt u automatisch een email met een link om uw wachtwoord in te stellen. U heeft 90 minuten de tijd om op die link te klikken (daarna werkt de link niet meer). Krijgt u geen e-mail, kijk dan in de rubriek Help van EU Login.
- Heeft u in het bericht op de link geklikt? Dan is uw EU Login-account actief. **Ga terug naar het EPC-platform** (<u>https://ec.europa.eu/epc/</u>) en zet de volgende stappen.
- 3. Vul uw EU Login-wachtwoord in.
- 4. Lees en aanvaard de privacyverklaring van het EPC-platform en klik op Profiel invullen.
- 5. Vul uw **Persoonsgegevens** in.

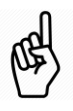

- Deze persoonsgegevens komen op uw EPC-certificaat te staan. Nadat u de eerste aanvraag heeft ingediend, kunt u die gegevens niet meer zelf veranderen. Moet u iets corrigeren, dan moet u de behandelende instantie een verzoek sturen. Klik daarvoor op "Update profiel aanvragen".
- Het **identiteitsbewijs** is het document dat wordt gebruikt om de geldigheid van uw EPCcertificaat online te controleren. Zorg dus dat u een geldig document gebruikt.

#### 6. Vul uw **Contactgegevens** in.

- De contactgegevens (e-mailadres, telefoonnummer) kunt u zelf op elk gewenst moment wijzigen.
- Met **Talen** bedoelen we alle talen die u spreekt. Bij **Voorkeurstaal** vult u de taal in die u het liefst gebruikt in alle correspondentie met uw eigen land en met uw gastland.
- 7. Klik op **Opslaan**. Uw profiel is nu compleet.

| Het EPC-pla                                         | atform ziet er nu zo ult.                                                                                                    |                                               | Andere taal               |            |  |  |
|-----------------------------------------------------|----------------------------------------------------------------------------------------------------|-----------------------------------------------|---------------------------|------------|--|--|
|                                                     |                                                                                                    | Uw EPC-account beheren                        | kiezen                    |            |  |  |
| U kunt altijd terug naar<br>deze pagina door op     | European<br>Professional Card                                                                                                   | L Voorn <del>åzht</del> ernaam                | 🔇 English (en)   🔻        |            |  |  |
| Home te klikken                                     | Home                                                                                                    |                                               |                           |            |  |  |
| Hier ziet u een overzicht<br>van de gegevens van uw | 👤 My Profile                                                                                                    |                                               | © •                       |            |  |  |
| profiel                                             | Voorn <b>aun</b> terna <b>and</b> res 1, Adres 2, Land<br>Telefoon- nummer E-mail-adres                                         |                                               |                           | Klik hier  |  |  |
|                                                     | Go to profile page                                                                                                    | 2                                             |                           | om een     |  |  |
|                                                     |                                                                                                    | L                                             | ast updated: 07.03.2018   | rubriek in |  |  |
| Hier staan al uw                                    |                                                                                                    |                                               |                           | of uit te  |  |  |
| afgehandelde en                                     | My Applications                                                                                                    |                                               | © <del>•</del>            | klappen    |  |  |
| lopende aanvragen                                   | No applications                                                                                                    |                                               |                           |            |  |  |
| Hier staan alle                                     | Create new application                                                                                                    |                                               |                           |            |  |  |
| documenten die u                                    |                                                                                                    |                                               |                           |            |  |  |
| heeft ingediend                                     | My Documents                                                                                                    |                                               | <b>0</b> -                |            |  |  |
|                                                     | No documents                                                                                                    |                                               |                           |            |  |  |
|                                                     |                                                                                                    |                                               |                           |            |  |  |
| Hier leest u meer over<br>de EPC-procedure          | How is your application processed?                                                                                              | 71 500                                        |                           |            |  |  |
|                                                     | Application submitted After submitting an EPC application, you will be able to track its status in your PBC account PDC account |                                               | movement of<br>The EU;    |            |  |  |
|                                                     | - Routing                                                                                                    | simplifies the record<br>professional quality | ognition of<br>fications; |            |  |  |

U kunt uw EPC-account op elk moment verwijderen. Let op! Dit moet u weten als u uw account verwijdert:

- Eventueel verstrekte EPC-certificaten worden ingetrokken.
- Eventuele aanvragen die u heeft ingediend, worden geannuleerd en de betrokken instanties worden geïnformeerd.
- Niet ingediende aanvragen worden, samen met de betrokken persoonsgegevens, verwijderd.

Zo verwijdert u uw EPC-account:

- 1. Klik bovenaan op het pijltje naast uw naam.
- 2. Klik op Mijn account.

Ust EDC alstform sist an and so with

- 3. Klik op EPC-account, EPC-certificaten en alle gerelateerde gegevens verwijderen
- 4. Lees aandachtig de disclaimer en vink het vakje aan om te bevestigen.
- 5. Klik op Account verwijderen

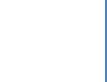

Europese beroepskaart - Handleiding voor professionals

## 2 EPC-aanvraag opstellen en indienen

Klik op Nieuwe aanvraag indienen om te beginnen.

| PROFIEL              | <ol> <li>Controleer uw persoonsgegevens. Moet u iets wijzigen, klik dan op Naar profielpagina.</li> <li>Klik op Volgende.</li> </ol>                                                                                                    |
|----------------------|----------------------------------------------------------------------------------------------------|
| <b>C</b><br>AANVRAAG | <ol> <li>Vul de nodige gegevens in, en let vooral op het volgende:         <ul> <li>Land van vestiging: Dit is het EU-land waar u uw wettelijke verblijfplaats heeft.</li> <li>Ontvangend land: Dit is het EU-land waar u zich wettelijk wil vestigen of tijdelijk of incidenteel diensten wil verlenen en waar u om die reden uw kwalificaties wil laten erkennen.</li> <li>Beroep: Ontbreekt er in de lijst een beroep dat wel onder de EPC-regeling valt, dan kan het zijn dat dat beroep in het ontvangende land niet gereglementeerd is: informeer bij uw lokale instanties of dat het geval is.</li> <li>Komt uw diploma in aanmerking voor automatische erkenning?: Klik op het icoontje met de i voor een lijst van diploma's die voor automatische erkenning in aanmerking komen.</li> <li>Heeft u verworven rechten?: Staat uw diploma niet in de lijst, dan kunt u toch in aanmerking komen voor automatische erkenning als u een certificaat kunt indienen dat bewijst dat u uw beroep in de laatste vijf jaar voor de afgifte van het certificaat minstens drie jaar ononderbroken heeft uitgeoefend.</li> </ul> </li> </ol>                                                                                                    |
|                      | • Klik op <b>Opslaan</b> als u de procedure wilt onderbreken en de ontwerpaanvraag wilt bewaren.                                                                                                    |
| DOCUMENTEN           | <ol> <li>Bekijk welke documenten nodig zijn en welke kosten u moet betalen.<br/>Staat er niets over de kosten, dan kan dat ook betekenen dat het betrokken land die<br/>informatie nog niet heeft meegedeeld. De bevoegde instanties zullen u meedelen welke<br/>documenten nog nodig zijn en wat de kosten zijn, nadat u uw aanvraag heeft ingediend.</li> <li>Om een document in te dienen, klikt u op <b>Document toevoegen</b>.</li> <li>Klik daarna op <b>Bladeren</b> en selecteer het bestand op uw computer (<i>pdf</i> of <i>doc</i>).</li> <li>Vul de nodige gegevens in, en let vooral op het volgende:         <ul> <li><b>Titel document</b>: Deze naam zal verschijnen in het overzicht van documenten op het<br/>EPC-platform.</li> <li><b>Soort</b>: Met deze informatie begrijpen de instanties in het ontvangende land wat de<br/>inhoud is van documenten in een andere taal.</li> <li><b>Aanvullende informatie</b>: Vul hier alles in wat de instanties kan helpen om de<br/>inhoud en het doel van het document te begrijpen.</li> </ul> </li> <li>Klik op <b>Opslaan</b>.</li> <li>Herhaal de stappen 2 tot en met 5 voor elk document dat u wilt indienen.</li> <li>Heeft u bij eerdere EPC-aanvragen al documenten ingediend die ook voor deze aanvraag<br/>nuttig zijn, klik dan op <b>Document opnieuw gebruiken</b> en kies het juiste document.<br/><b>Controleer of tijdelijke documenten nog steeds geldig zijn</b>.</li> <li>Klik op <b>Volgende</b>.</li> </ol> |
| INDIENING            | <ol> <li>Controleer alle ingevulde gegevens.</li> <li>Vink het vakje aan ter bevestiging en klik op <b>Indienen</b>.</li> </ol>                                                                                                    |
| BEVESTIGING          | <ul> <li>Uw aanvraag is ingediend.</li> <li>1. Klik op Pdf afdrukken om een samenvatting van uw EPC-aanvraag aan te maken.<br/>Deze samenvatting is geen EPC-certificaat!</li> <li>2. Klik op Naar de homepagina.</li> </ul>                                                                                                    |

### 3 EPC-aanvraag volgen

De ingediende EPC-aanvraag staat nu onder "Mijn aanvraag" op de homepagina van het EPC-platform. Klikt u op de aanvraag, dan ziet u het volgende scherm:

|                                      |                                                                                             |                   |                                           |                | N                                 | lieuwe aanvraag indienen |
|--------------------------------------|---------------------------------------------------------------------------------------------|-------------------|-------------------------------------------|----------------|-----------------------------------|--------------------------|
| Aanvraag intrekken Samenvatting va   |                                                                                             |                   | Samenvatting van deze a                   | aanvraag       | met de gegevens van deze aanvraag |                          |
| (bijv. bij fouten in de ve           | rstrekte gegevens)                                                                          |                   |                                           | Nithdraw       | + Copy X Close                    | Naar de homepagina       |
|                                      | EPC application                                                                             | on num            | ber 01-3216-8XF1                          |                | Status Submitted                  | Status van de aanvraag   |
|                                      | Profession and purpose                                                                      |                   | A Home Country                            | • Host Country |                                   |                          |
| Samenvatting van uw<br>aanvraag      | Profession Nurse responsible for                                                            | r general<br>care | Are you established in an EU Yes country? | Country        | Malta                             |                          |
|                                      | Does your diploma quality for<br>automatic recognition?<br>Do you benefit from acquired rig | No<br>hts? No     | Country of establishment Slovakia         |                |                                   |                          |
| Berichten uitwisselen                | Purpose Permanent Estab                                                                     | blishment         |                                           |                |                                   |                          |
| met de instanties die<br>uw aanvraag | Additional information                                                                      |                   |                                           |                | 0                                 |                          |
| behandelen                           | Messages 🖉 Document                                                                         | ts Histor         | ry log                                    |                |                                   |                          |
|                                      | Туре                                                                                        | Sent b            | ру                                        | Status         | Sent on ∔                         |                          |
|                                      | No messages                                                                                 |                   | 🔀 New message                             |                |                                   |                          |
| Ingediende documen                   | ten bekijken en                                                                             |                   | Overzicht van de bewerki                  | ngen van de a  | anvraag                           |                          |
| eventueel vervangen                  |                                                                                             |                   | door u en de behandelen                   | de instanties  |                                   |                          |

Controleer uw e-mails!

#### U krijgt automatische berichten van het EPC-platform zodat u de behandeling van uw aanvraag kunt volgen. Het is belangrijk dat u die berichten leest. Zo weet u wat u moet doen.

Ga naar het EPC-platform via de link in de e-mail en kijk of er **berichten** zijn van de instantie die uw aanvraag behandelt.

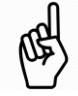

Nieuwe berichten herkent u op de homepagina aan het 🔀-symbool naast de betrokken aanvraag: klik op het symbool om het bericht te openen.

De behandelende instanties kunnen met u contact opnemen met een:

- verzoek om aanvullende documenten
- verzoek om gewaarmerkte kopieën van uw documenten (als de geldigheid niet duidelijk is)
- verzoek om betaling van de kosten
- verzoek om aanvullende informatie
- mededeling van een sanctie die u is opgelegd (te zien in uw EPC-profiel)

#### 3.1 Berichten uitwisselen met de instanties

- 1. Ga naar de homepagina en klik op de betrokken aanvraag.
- 2. Klik op Nieuw bericht.
- 3. Kies het soort bericht.
- 4. Kies de taal waarin u het bericht wilt schrijven.
- 5. Schrijf het bericht.
- 6. Klik op Bericht verzenden. Het bericht wordt verzonden naar de betrokken instantie.

#### 3.2 Documenten uitwisselen met de behandelende instanties

- 1. Ga naar de homepagina en klik op de betrokken aanvraag.
- 2. Klik op Documenten.
- 3. Klik op Nieuw document toevoegen.
- 4. Vul de nodige gegevens in over het document, net zoals bij de indiening van uw aanvraag (zie "Documenten" in hoofdstuk 2 voor meer informatie).
- 5. Klik op **Opslaan**. Het document wordt verzonden naar de instantie en blijft ook voor u beschikbaar voor toekomstige aanvragen.

### 4 EPC-certificaat ophalen

Wordt uw EPC-aanvraag goedgekeurd, dan ontvangt u een bericht per e-mail en de status van uw aanvraag verandert op de homepagina van het EPC-platform in **EPC goedgekeurd**.

- 1. Klik op de goedgekeurde aanvraag.
- 2. Klik op **EPC-certificaat downloaden**.

#### 5 Verlenging aanvragen

EPC-aanvragen voor tijdelijke mobiliteit zijn **maar 18 maanden geldig**. Na afloop van deze periode verandert de status op het EPC-platform automatisch in **EPC verlopen**.

**Zolang uw EPC nog niet verlopen is**, kunt u de autoriteit die uw EPC-aanvraag goedgekeurd heeft, vragen om de geldigheid van uw EPC met 18 maanden te verlengen.

- 1. Klik op de goedgekeurde tijdelijke aanvraag.
- 2. Klik op Verlenging geldigheidstermijn aanvragen bovenaan de pagina.
- 3. Kies de taal waarin u het bericht wilt schrijven.
- 4. Motiveer uw verzoek.
- 5. Klik op Aanvraag verlenging bevestigen.

De status van uw aanvraag zal veranderen in EPC-verlenging aangevraagd.

De autoriteit zal uw aanvraag net als elke andere aanvraag behandelen en uw zult het resultaat per e-mail ontvangen.

## 6 Problemen oplossen

| De status van mijn<br>aanvraag is                   | Waarom                                                                                                    | Wat moet ik nu doen                                                                                                    |  |  |
|-----------------------------------------------------|----------------------------------------------------------------------------------------------------|----------------------------------------------------------------------------------------------------|--|--|
| Door land van<br>oorsprong aanvaard                 | Het land van oorsprong heeft uw aanvraag<br>in behandeling genomen.                                                                                                | Wacht nu op de volgende stap van de<br>autoriteiten in dat land.                                                                                                    |  |  |
| Door ontvangend land<br>aanvaard                    | Het ontvangende land heeft uw aanvraag in behandeling genomen.                                                                                                    | Wacht nu op de volgende stap van de<br>autoriteiten in dat land.                                                                                                    |  |  |
| Alle documenten<br>verstrekt                        | Het land van oorsprong heeft bij een<br>eerste evaluatie vastgesteld dat u alle<br>vereiste documenten heeft ingediend.                                            | Wacht nu op de volgende stap van de<br>autoriteiten in dat land.<br>Let op: De autoriteiten kunnen u<br>later nog om aanvullende<br>documenten vragen.                                                           |  |  |
| Compenserende<br>maatregelen<br>aangevraagd         | Het ontvangende land eist dat u extra<br>stappen zet. Dit kan betekenen dat er voor<br>u een soort proefperiode geldt, of dat u<br>bekwaamheidstest moet afleggen. | Ga naar <b>Berichten</b> en lees welke<br>maatregelen het ontvangende land<br>van u vraagt.<br>Neem de nodige maatregelen en<br>stuur de nodige bewijsstukken naar<br>de autoriteit van het ontvangende<br>land. |  |  |
| Ontwerp                                             | U moet uw aanvraag helemaal invullen<br>voordat u hem indient.                                                                                                    | Klik op de aanvraag, daarna op<br><b>Bewerken</b> bovenaan de pagina, en u<br>kunt de aanvraag invullen en<br>indienen.                                                                                          |  |  |
| EPC goedgekeurd                                     | Uw Europese beroepskaart is<br>goedgekeurd.                                                                                                    | Klik op de goedgekeurde aanvraag<br>en op <b>EPC-certificaat downloaden</b> .                                                                                                    |  |  |
| EPC verlopen                                        | Uw tijdelijke Europese beroepskaart is niet meer geldig.                                                                                                    | U kunt vanaf de homepagina een nieuwe aanvraag indienen.                                                                                                    |  |  |
| EPC-verlenging<br>aangevraagd                       | U heeft een aanvraag ingediend om uw<br>Europese beroepskaart te laten verlengen.                                                                                  | Wacht op de volgende stap van de<br>instantie die uw oorspronkelijke<br>EPC-aanvraag goedgekeurd had.                                                                                                    |  |  |
| EPC ingetrokken                                     | Uw Europese beroepskaart kan om verschillende redenen zijn ingetrokken.                                                                                            | Ga naar <b>Berichten</b> en lees wat het motief voor de intrekking is geweest.                                                                                                    |  |  |
| EPC geschorst                                       | Uw Europese beroepskaart kan om verschillende redenen zijn geschorst.                                                                                              | Ga naar <b>Berichten</b> en lees wat het motief voor de schorsing is.                                                                                                    |  |  |
| Wordt op volledigheid<br>gecontroleerd              | De documentatie die u heeft ingediend,<br>was niet volledig: Het land van oorsprong<br>heeft meer documenten van u nodig.                                          | Ga naar <b>Berichten</b> en lees welke<br>documenten het land van oorsprong<br>van u vraagt.<br>Dien de gevraagde documenten in.                                                                                 |  |  |
| Door land van<br>oorsprong geweigerd                | Uw Europese beroepskaart kan om verschillende redenen zijn geweigerd.                                                                                              | Ga naar <b>Berichten</b> en lees wat het motief voor de weigering is.                                                                                                    |  |  |
| Door ontvangend land<br>geweigerd                   | Uw Europese beroepskaart kan om verschillende redenen zijn geweigerd.                                                                                              | Ga naar <b>Berichten</b> en lees wat het motief voor de weigering is                                                                                                    |  |  |
| Door land van<br>oorsprong afgewezen                | U heeft in de aanvraag het verkeerde land van oorsprong gekozen.                                                                                                   | U kunt vanaf de homepagina een nieuwe aanvraag indienen.                                                                                                    |  |  |
| Verzoek om<br>compenserende<br>maatregelen afgerond | U heeft voldoende bewijs geleverd voor de<br>compenserende maatregelen die u waren<br>opgelegd.                                                                    | Wacht nu op de volgende stap van de<br>autoriteiten in dat land.                                                                                                    |  |  |
| Ingediend                                           | Uw aanvraag is naar het land van oorsprong verzonden.                                                                                                    | Wacht tot de autoriteiten in dat land<br>uw aanvraag hebben goedgekeurd.                                                                                                    |  |  |
| Naar ontvangend land<br>overgedragen                | Het land van oorsprong heeft uw aanvraag<br>overgedragen naar het ontvangende land.                                                                                | Wacht nu op de volgende stap van de<br>autoriteiten in dat land.                                                                                                    |  |  |
| Ingetrokken                                         | U heeft deze aanvraag ingetrokken.                                                                                                    | -                                                                                                    |  |  |

Zit u vast? Kijk in deze tabel wat u kunt doen, afhankelijk van de status van uw aanvraag: